### How to set up your Qualtrics survey with Cint

#### Set up the Complete redirect

1. In your Survey tab, click on Survey flow

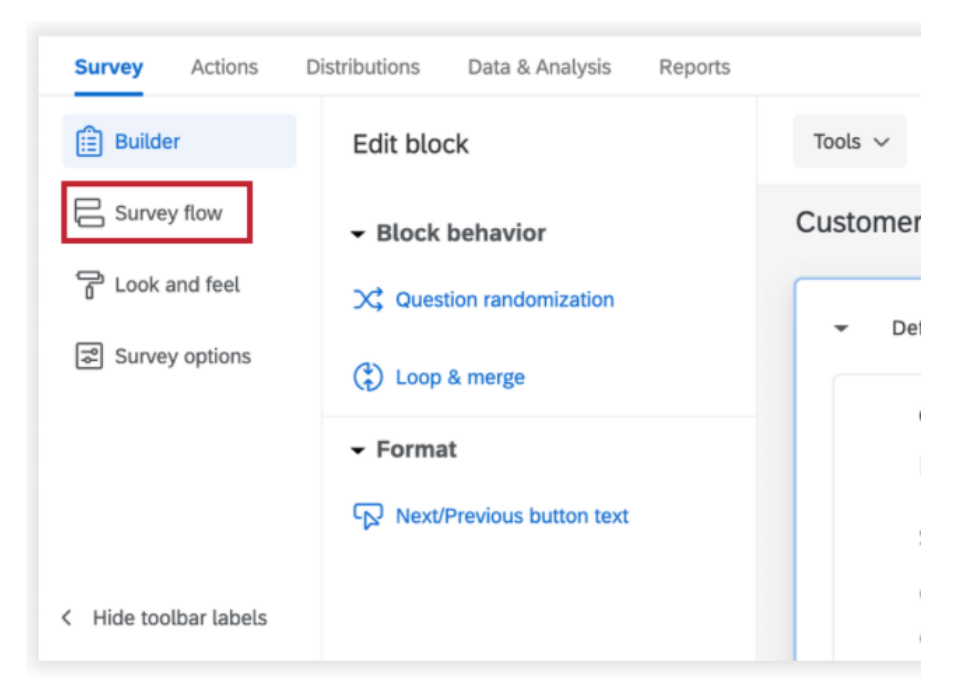

2. At the bottom of the flow (or beneath any relevant block), click **Add a New Element Here** 

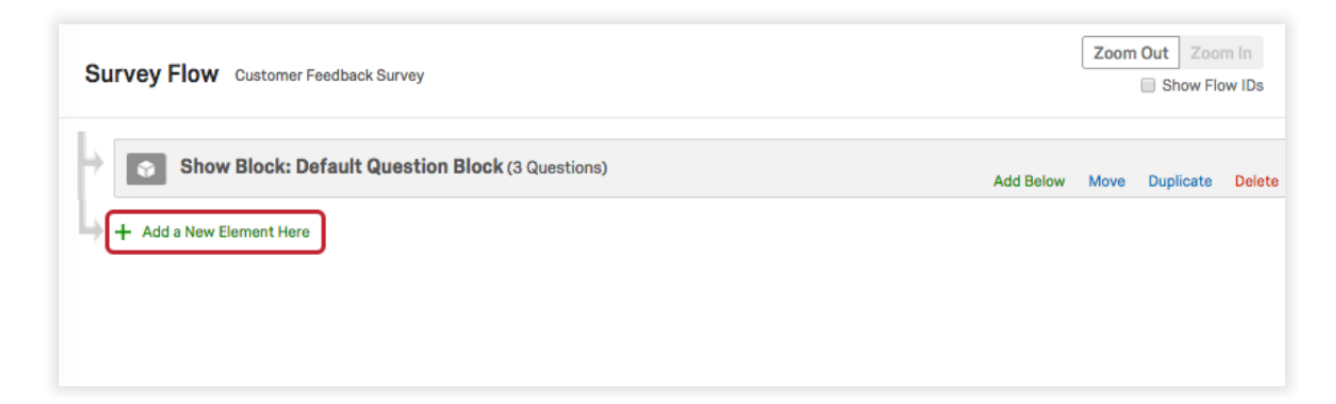

#### 3. Click End of Survey

| Builder        | Survey flow Live Show flo                                                            |
|----------------|--------------------------------------------------------------------------------------|
| 5              | Survey now and                                                                       |
| Survey flow    |                                                                                      |
| Look and feel  | Show Block: Default Question Block (1 Question) Add Below Move Duplicate Delete      |
| Survey options | Add Below Move Duplicate Delete                                                      |
|                | What do you want to add? Cancel                                                      |
|                | 🚳 Block 🛰 Branch 💷 Embedded Data 🛰 Randomizer 🔈 Web Service 🔈 Text Sentiment - Topic |
|                | Group Authenticator A End of Survey                                                  |
|                |                                                                                      |

4. Click Customize

| S | urvey | Flow Customer Feedback Surve | у               | ,         |           |        |           | Zoor | m Out Zo  | om In<br><sup>:</sup> low IDs |
|---|-------|------------------------------|-----------------|-----------|-----------|--------|-----------|------|-----------|-------------------------------|
| þ | Û     | Show Block: Default Quest    | tion Block (3 Q | uestions) |           |        | Add Below | Move | Duplicate | Delete                        |
| ŀ |       | End of Survey                | Move            | Duplicate | Customize | Delete |           |      |           |                               |
| Ļ | + Add | d a New Element Here         |                 |           |           |        |           |      |           |                               |

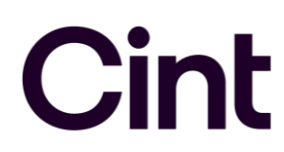

#### 5. Check Override Survey Options

| Override Survey Op                                                                                                    | itions                                                               |
|----------------------------------------------------------------------------------------------------|----------------------------------------------------------------------|
| Default end of surv                                                                                                    | ey message.                                                          |
| Custom end of surv                                                                                                    | rey message                                                          |
| Redirect to single redirect to single redirect t | esponse report.                                                      |
| Redirect to a URL                                                                                                    | 14                                                                   |
| Send additional that                                                                                                    | nk you email from the library                                        |
| 🔲 Do not increment q                                                                                                    | uota counts.                                                         |
| Show Response Su                                                                                                    | mmary.                                                               |
| Do NOT record any                                                                                                    | personal information and remove panel association (not recommended). |
| Flag Response As                                                                                                    | Screened-Out *                                                       |
| Do NOT record surv                                                                                                    | /ey response (not recommended).                                      |
| Screen-out Respon                                                                                                    | se Show Screen-out Counts                                            |

6. Select **Redirect to a URL** and paste in the Complete redirect link from Access. Click **OK**.

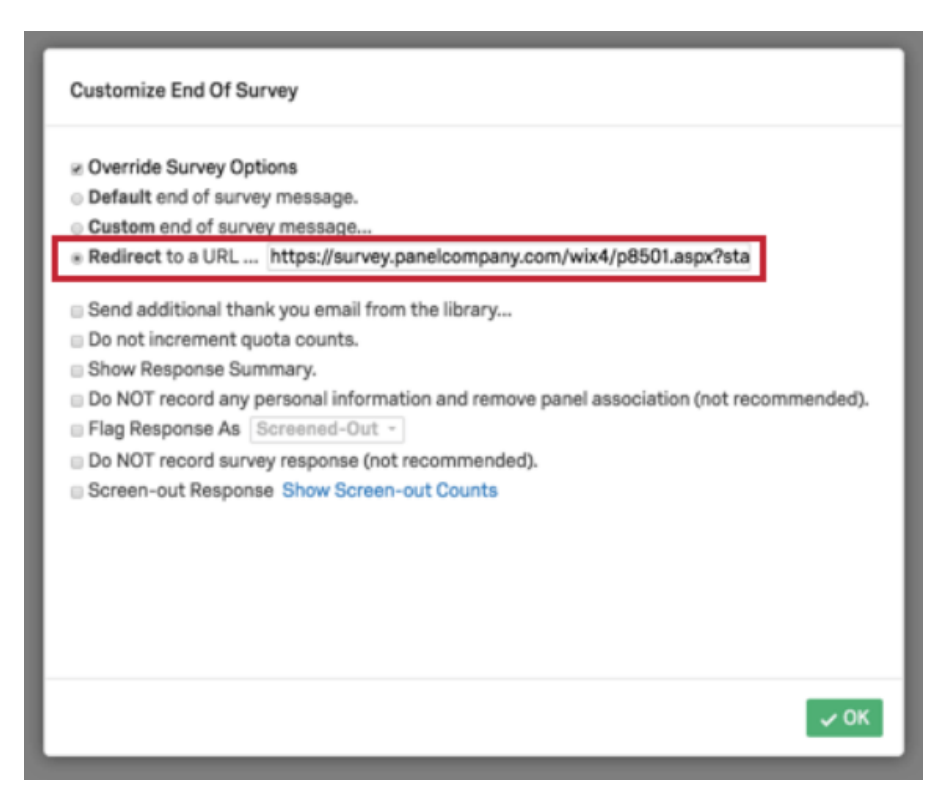

#### Set up the Early Screenout Redirect

1. In the Survey tab, go to Survey Flow

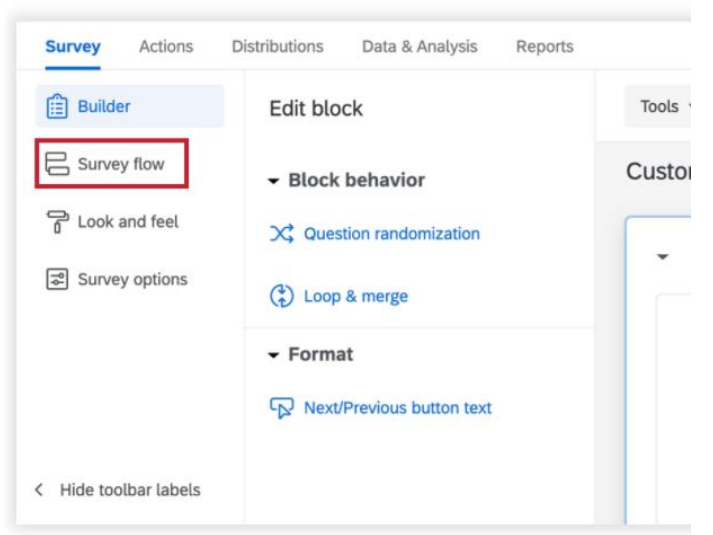

2. Click Add Below on the question block where you added your screening questions

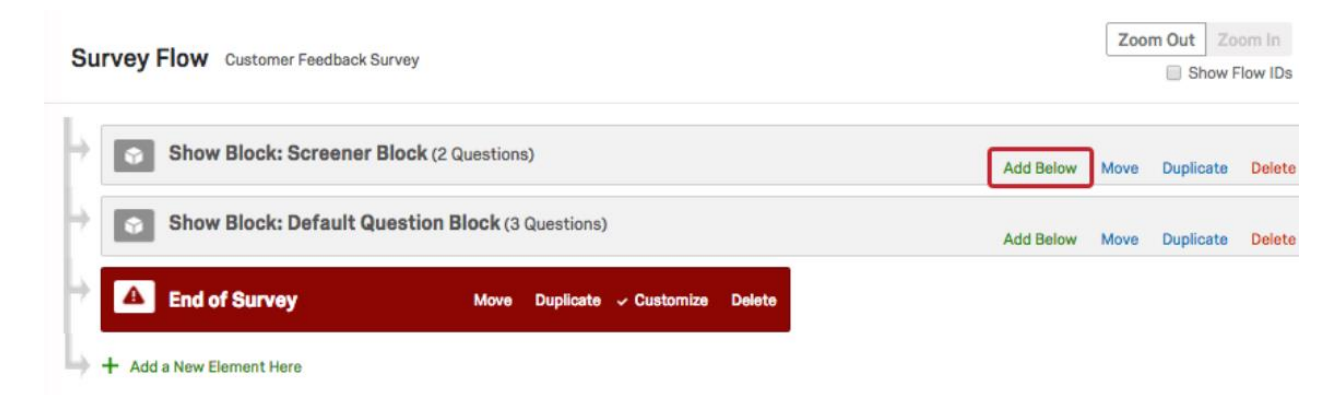

#### 3. Click Branch

| Builder        | Survey flow Live Show flow I                                                                                                    |
|----------------|----------------------------------------------------------------------------------------------------|
| Survey flow    |                                                                                                    |
| Look and feel  | Show Block: Default Question Block (1 Question)     Add Below Move Duplicate Delete                                                                                              |
| Survey options | What do you want to add? Cancel  What do you want to add? Cancel  Block Service Text Sentiment - Topic  Group Authenticator A End of Survey B Reference survey Table of Contents |
|                | Show Block: Block 1 (2 Questions)  Add Below Move Duplicate Delete                                                                                                    |
|                | A End of Survey Move Duplicate Customize Delete                                                                                                    |

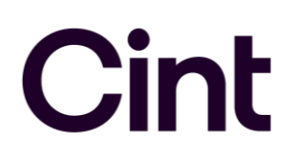

4. Click Add a Condition

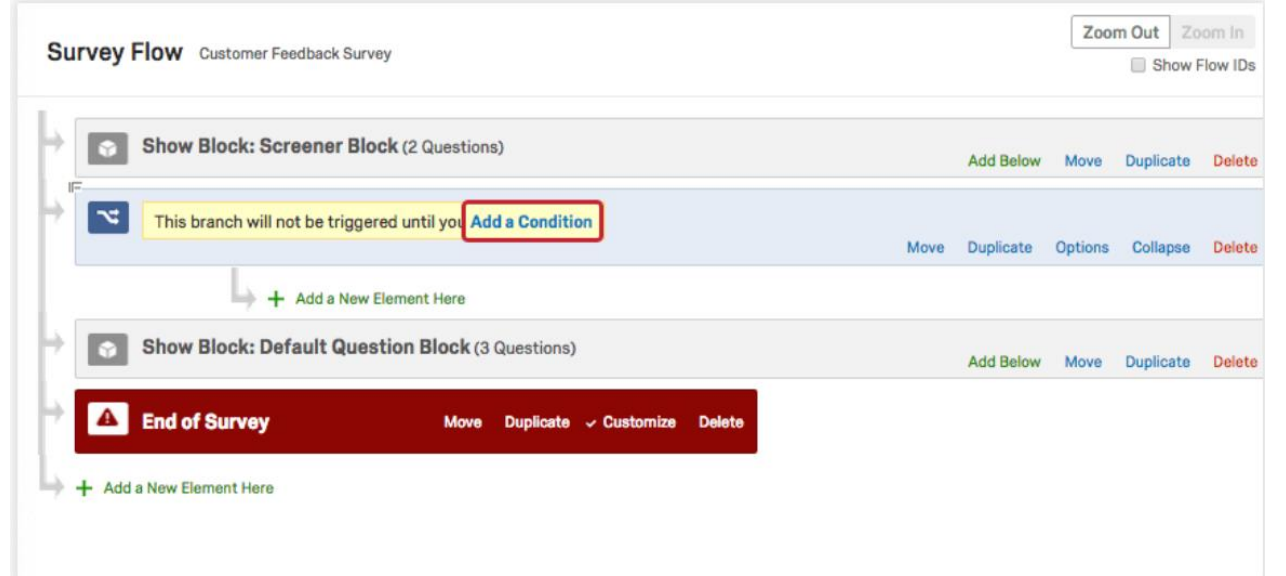

5. Select the screening logic for the branch and click OK

| Survey Flow Customer Feedback Survey                      | Zo   | om Out 2  | oom in<br>Flow IDs |
|-----------------------------------------------------------|------|-----------|--------------------|
| Add Below                                                 | Move | Duplicate | Delete             |
| Then Branch If:                                           |      |           |                    |
| If Question V Q7 How old are you? V 13-17 V Is Selected V |      |           | ••                 |
|                                                           |      |           | 🗸 ок               |
| + Add a New Element Here                                  |      |           |                    |
| Add Below                                                 | Move | Duplicate | Delete             |
| End of Survey Move Duplicate ~ Customize Delete           |      |           |                    |
| + Add a New Element Here                                  |      |           |                    |

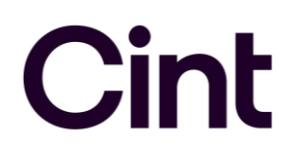

6. Below the branch, click Add a New Element Here

| Sur | Vey Flow Customer Feedback Survey                                       |           |         |           |        |  |
|-----|-------------------------------------------------------------------------|-----------|---------|-----------|--------|--|
|     | Show Block: Screener Block (2 Questions)                                | Add Below | Move    | Duplicate | Delete |  |
| ÷   | Then Branch If:<br>If How old are you? 13-17 Is Selected Edit Condition |           |         |           |        |  |
|     | Move                                                                    | Duplicate | Options | Collapse  | Delete |  |
|     | + Add a New Element Here                                                |           |         |           |        |  |
|     | Show Block: Default Question Block (3 Questions)                        | Add Below | Move    | Duplicate | Delete |  |
| ÷   | A End of Survey Move Duplicate ~ Customize Delete                       |           |         |           |        |  |
| Ļ.  | Add a New Element Here                                                  |           |         |           |        |  |

#### 7. Click End of Survey

| Customer Feedback Survey                                                                                                    |                                                               | (       | Show Fl   | ow IDs |
|----------------------------------------------------------------------------------------------------|---------------------------------------------------------------|---------|-----------|--------|
| Show Block: Screener Block (2 Questions)                                                                                                    | Add Below                                                     | Move [  | ouplicate | Delete |
| Then Branch If:<br>If How old are you? 13-17 Is Selected Edit Condition<br>What do you want to add? Cancel                                                                                                    | Move Duplicate                                                | Options | Collapse  | Delet  |
| Image: Second second secon | <ul><li>&gt;&gt; Web Serv</li><li>&gt;&gt; Conjoint</li></ul> | rice    | Authen    | ticato |
| + Add a New Element Here                                                                                                    |                                                               |         |           |        |

#### 8. Click Customize

| Sur | veyl     | Flow Custon | mer Feedbad                   | ck Survey                |           |           |             |           |           |        |           | Zoor    | m Out Zo  | om In<br><sup>:</sup> low IDs |
|-----|----------|-------------|-------------------------------|--------------------------|-----------|-----------|-------------|-----------|-----------|--------|-----------|---------|-----------|-------------------------------|
| •   | ŷ        | Show Block  | k: Screen                     | er Block (2 Qu           | estion    | s)        |             |           |           |        | Add Below | Move    | Duplicate | Delete                        |
| ⇒   | ~        | Then Brand  | <b>ch lf:</b><br>d are you? 1 | 1 <b>3-17</b> Is Selecte | ed Edit   | Condition |             |           | Ļ         | Move   | Duplicate | Options | Collapse  | Delete                        |
|     |          | ł           | → <b>▲</b>                    | End of Surve             | ey<br>ere |           | Move        | Duplicate | Customize | Delete |           |         |           |                               |
| +[  | Ŷ        | Show Block  | k: Default                    | Question Blo             | ock (3    | Questions | )           |           |           |        | Add Below | Move    | Duplicate | Delete                        |
| ł   | <b>A</b> | End of Surv | /ey                           |                          | Move      | Duplicate | ✓ Customize | Delete    |           |        |           |         |           |                               |

#### 9. Check Override Survey Options

#### **Customize End Of Survey**

#### Override Survey Options

Default end of survey message.

- Custom end of survey message....
- Redirect to single response report.
- Redirect to a URL ...
- Send additional thank you email from the library...
- Do not increment quota counts.
- Show Response Summary.
- Do NOT record any personal information and remove panel association (not recommended).
- Flag Response As Screened-Out
- Do NOT record survey response (not recommended).
- Screen-out Response Show Screen-out Counts

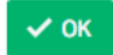

10. Select Redirect to a URL and paste the Early Screenout redirect from Access. Click OK

| Customize End Of Survey                                                                                                    |
|----------------------------------------------------------------------------------------------------|
|                                                                                                    |
| <ul> <li>Send additional thank you email from the library</li> <li>Do not increment quota counts.</li> <li>Show Response Summary.</li> <li>Do NOT record any personal information and remove panel association (not recommended).</li> <li>Flag Response As Screened-Out -</li> <li>Do NOT record survey response (not recommended).</li> <li>Screen-out Response Show Screen-out Counts</li> </ul> |
| <i>~</i> 0K                                                                                                    |

Set up the Quota Full redirect (if applicable) 1. In the Survey tab, go to the Survey options menu and choose Quotas

| Survey | Actions Distributions Data & Anal                                                                                                    | ysis Reports                                                                                                    |
|--------|----------------------------------------------------------------------------------------------------|----------------------------------------------------------------------------------------------------|
|        | Options                                                                                                    | Saved 12/14/2017 Live Preview Publish                                                                                                    |
|        | General<br>Language, title, survey description<br>Responses<br>Survey expiration, incomplete responses, back<br>button and more<br>Security<br>Passwords, file uploads, bot detection and<br>more<br>Post-Survey<br>Thank you emails, completed survey | Survey language<br>Select the language you're writing your survey in. This will be used for automated messages generated by<br>Qualtrics.<br>Survey language<br>English (US)  Display name<br>Enter a survey name to show in search results, social media posts, and on browser tabs.                                        |
|        | Advanced Scoring Attach point values to specific answers Quotas Set conditions you want responses to meet                                                                                                    | Online Survey Software   Qualtrics Survey Solutions Survey description Enter a survey description to show in search results and on social media posts. Survey description Qualtrics sophisticated online survey software solutions make creating online surveys easy. Learn more about Research Suite and get a free account |

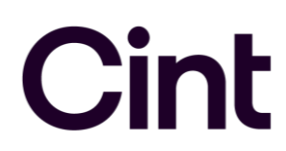

2. Click Add a Quota

| Default Quota Gr |  |
|------------------|--|
|                  |  |
|                  |  |
|                  |  |
|                  |  |
|                  |  |
|                  |  |
|                  |  |
| + Add Group      |  |

- 3. Set up any quotas you want to include in your survey
- 4. Leave the quota action as End Current Survey and click Customize.

| Quotas Default Quota Group Fe | Females                                                                                                    |   |
|-------------------------------|----------------------------------------------------------------------------------------------------|---|
| Females                       | <ul> <li>Increment the quota when a response is submitted that meets the following conditions:</li> <li>If Question ~ Q4 What is your gender? ~ Female ~ Is</li> <li>Selected ~</li> <li>When the quota has been met, then End Current Survey ~</li> <li>Customize Note: The survey will only end for respondents that meet the quota condition</li> </ul> | 0 |
|                               |                                                                                                    |   |

5. Choose **Redirect to a URL** and paste the Quota Full redirect from Access. Click **OK** 

| Customize End Of Survey                                                                                                    |                                                                                                    |  |  |  |  |  |  |  |
|----------------------------------------------------------------------------------------------------|----------------------------------------------------------------------------------------------------|--|--|--|--|--|--|--|
| <ul> <li>Default end of surve</li> <li>Custom end of surve</li> <li>Redirect to a URL</li> </ul>                                                                                                    | ey message<br>ey message<br>https://survey.panelcompany.com/wix2/p8501.aspx?sta                                                                                                    |  |  |  |  |  |  |  |
| <ul> <li>Send additional tha</li> <li>Do not increment quite</li> <li>Show Response Sure</li> <li>Do NOT record any</li> <li>Flag Response As</li> <li>The Embedded Date</li> <li>Do NOT record surv</li> <li>Screen-out Response</li> </ul> | nk you email from the library<br>uota counts.<br>mmary.<br>personal information and remove panel association (not recommended).<br>Quota Has Been Met<br>ta Field 'Q_TerminateFlag' will be set to 'QuotaMet' for each response<br>ey response (not recommended).<br>se Show Screen-out Counts |  |  |  |  |  |  |  |
|                                                                                                    | ✓ ок                                                                                                    |  |  |  |  |  |  |  |

### **Recording Cint IDs**

#### 1. Go to Survey Flow under the Survey tab

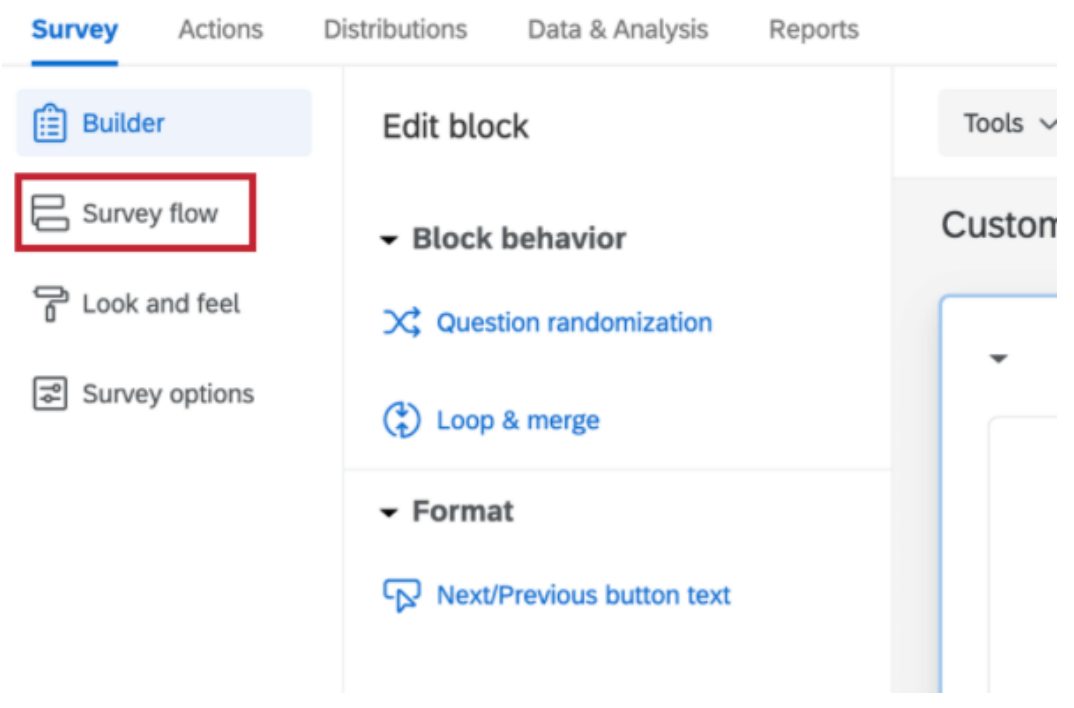

2. Click Add a New Element Here

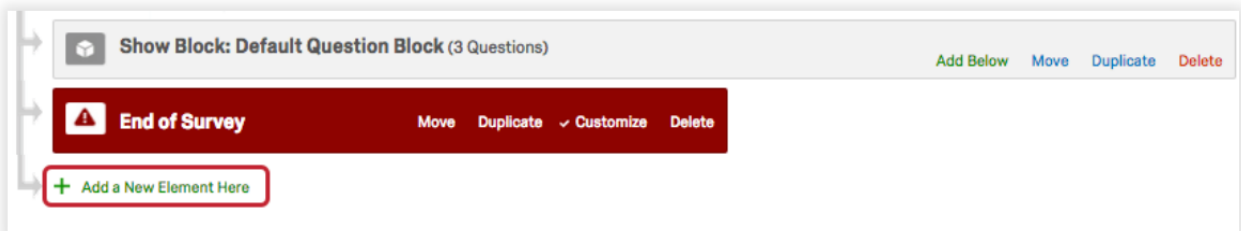

#### 3. Select Embedded Data

| ÷  | Show Block: Default                                 | Add Below Move | Duplicate    | Delete      |               |  |  |  |  |  |
|----|-----------------------------------------------------|----------------|--------------|-------------|---------------|--|--|--|--|--|
| ÷  | End of Survey     Move Duplicate ~ Customize Delete |                |              |             |               |  |  |  |  |  |
| Þ  | What do you want to add? Cano                       | cel            |              |             |               |  |  |  |  |  |
|    | Block Stanch                                        | Embedded Data  | 🔀 Randomizer | Neb Service | Authenticator |  |  |  |  |  |
|    | ▲ End of Survey                                     |                |              |             |               |  |  |  |  |  |
| Ц. | Add a New Element Here                              |                |              |             |               |  |  |  |  |  |

4. Enter the name of the variable you would like to use to capture the respondent ID (this can be anything like id, CintID, pid, rid, etc.) in the text box **Enter Embedded Data Field Name Here** (do not click **Set a Value Now** since the value is being recorded from the survey link URL)

| Þ  | Show Block: Default Question Block (3 Questions) |                                                                             |           |             |           |      | Add Below | Move       | Duplicate | Delete  |        |
|----|--------------------------------------------------|-----------------------------------------------------------------------------|-----------|-------------|-----------|------|-----------|------------|-----------|---------|--------|
| ł  | <b>A</b>                                         | End of Survey Move                                                          | Duplicate | ✓ Customize | Delete    |      |           |            |           |         |        |
| ł  |                                                  | Set Embedded Data:<br>id Value will be set from Panel or<br>Add a New Field | URL. Set  | a Value Now | )         |      |           |            |           |         |        |
|    |                                                  |                                                                             |           |             | Add Below | Move | Duplicate | Add From C | ontacts   | Options | Delete |
| Ļ. | + Add                                            | a New Element Here                                                          |           |             |           |      |           |            |           |         |        |

5. Click and hold **Move** to drag and drop the embedded data element to the top of the survey flow

| ŀ |   | Show Block: Default Question Block (3 Questions) |                    |                       |            |             |         | Add Below | Move      | Duplicate  | Delete  |         |        |
|---|---|--------------------------------------------------|--------------------|-----------------------|------------|-------------|---------|-----------|-----------|------------|---------|---------|--------|
| ŀ | Þ | ▲                                                | End of Survey      | Move                  | Duplicate  | ✓ Customize | Delete  |           |           |            |         |         |        |
| ŀ |   |                                                  | Set Embedded Data: |                       |            |             |         |           |           |            |         |         |        |
|   |   |                                                  | id Value wil       | l be set from Panel o | URL. Set a | a Value Now |         |           |           |            |         |         |        |
|   |   |                                                  | Add a New Field    |                       |            |             |         |           |           |            |         |         |        |
|   |   |                                                  |                    |                       |            |             | Add Bel | ow Move   | Duplicate | Add From C | ontacts | Options | Delete |
| L | - | + Add                                            | a New Element Here |                       |            |             |         |           |           |            |         |         |        |

6. Click Apply

| Survey | Actions Distributions Data & Analysis Reports                                                      |  |  |  |  |  |  |  |  |
|--------|----------------------------------------------------------------------------------------------------|--|--|--|--|--|--|--|--|
|        | Survey flow Live Show f                                                                            |  |  |  |  |  |  |  |  |
|        | Set Embedded Data:     id Value will be set from Panel or URL. Set a Value Now     Add a New Field |  |  |  |  |  |  |  |  |
|        | Add Below Move Duplicate Add From Contacts Options Delete                                          |  |  |  |  |  |  |  |  |
|        | Add Below Move Duplicate Delete                                                                    |  |  |  |  |  |  |  |  |
|        | A End of Survey Move Duplicate - Customize Delete                                                  |  |  |  |  |  |  |  |  |
| >      | Revert Apply                                                                                       |  |  |  |  |  |  |  |  |

#### Resources

- Panel Company Integration: <u>https://www.qualtrics.com/support/survey-platform/common-use-cases-rc/panel-company-integration/</u>
- Branch Logic: <a href="https://www.qualtrics.com/support/survey-platform/survey-module/survey-flow/standard-elements/branch-logic/">https://www.qualtrics.com/support/survey-platform/survey-module/survey-flow/standard-elements/branch-logic/</a>
- Quotas: <u>https://www.qualtrics.com/support/survey-platform/survey-module/survey-tools/quotas/</u>
- Using Logic: <a href="https://www.qualtrics.com/support/survey-platform/survey-module/using-logic/">https://www.qualtrics.com/support/survey-platform/survey-module/using-logic/</a>